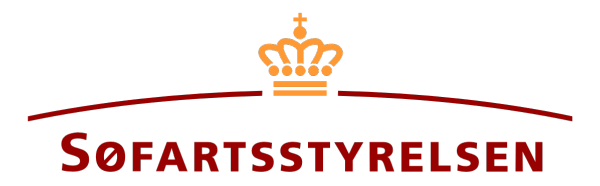

## **Deletion of ship**

Digital Ship Register (DSRG) self-service portal can be accessed using the following link: https://shipregistration.dma.dk

When a ship is to be deleted from DSRG, this must be reported to the Ship Register. The Danish Maritime Authority's website describes the process of deletion of ships in more detail on the following page: <u>Deletion of ship</u>.

This guide will explain how to delete a registered ship using DSRG. This guide does not cover bareboat-in registrations, as these are described in a separate guide for bareboat-in. It is expected that the ship which needs to be deleted is registered in one of the Danish ship registers or FTJ.

The following is necessary to be able to follow the guide:

- MitID to be able to log into DSRG
- Information on the registered ship to be deleted from DSRG
  - o Signal letters
  - o Ship name
- Email address of all owners

#### Content:

| Start report                                  | 2 |
|-----------------------------------------------|---|
| Step 1: Commitment of deletion                | 4 |
| Invite to digital signing                     | 5 |
| Attach power of attorney                      |   |
| Step 2: Registration                          |   |
| Step 3: Certificates                          |   |
| Bestil udslettelsessattest                    |   |
| Request the issuance of a new CSR certificate |   |

## Start report

Once logged in, you will be greeted by the view below. You need to click on the "Ships" icon in the menu on the left.

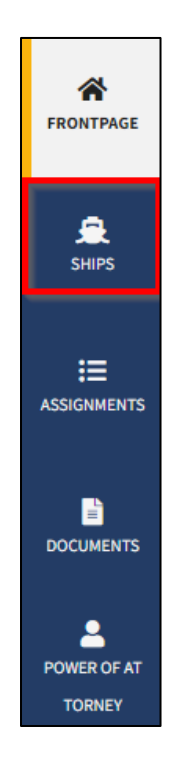

The menu for DSRG self-service

You need to click "Find ship" to find a ship that is already registered.

| Duran Macine Arman |                                                               |                        |
|--------------------|---------------------------------------------------------------|------------------------|
| R FRONTPAGE        | Waiting on actions<br>219 ship(s) are waiting for one or more | actions at the moment. |
| <b>₽</b><br>SHIPS  | Filtering                                                     | Sorting                |
|                    | Select                                                        | ✓ Default              |
| ASSIGNMENTS        |                                                               |                        |
|                    | Add ship                                                      | Find ship              |

How to add or search for a ship

Enter the signal letters of the ship you wish to delete.

Press "Enter" on the keyboard or click "Find Ship". If there are several results, select the correct vessel from the list.

| Find ship                                 |                         |                                                |
|-------------------------------------------|-------------------------|------------------------------------------------|
| You can access a ship by entering the shi | ps signal letters below |                                                |
| Enter the signal letters of the ship      |                         |                                                |
| Find ship                                 |                         |                                                |
|                                           |                         | ♥ See more information about these ⊗<br>©Close |

Find ship using signal letters

Click on "Deletion of ship".

| Status: Registered, 2022-12-08 23:59:00 (UTC+01:00) | Find the ship on the Danish Ship Register       |
|-----------------------------------------------------|-------------------------------------------------|
| Register: DIS                                       | Deletion of ship                                |
| Port of registry: KORSØR                            | Order attest or transcript                      |
| atest builder: ASSENS SKIBSVÆRFT A/S                | Change of information about ship/owner          |
| .atest build number: 89346289                       |                                                 |
| .atest year of build: 2015                          |                                                 |
| Type of use: Sea investigation ship                 |                                                 |
| ship register number: 514982566                     |                                                 |
| + My open reports                                   |                                                 |
| + Technical information                             | Change information                              |
| + Ownership                                         | Change information                              |
| + Bareboat charter                                  | Start registration of bareboat charter-out here |
| + Mortgages                                         | Start registration of mortgage here             |

Detailed view for ship

# **Step 1: Commitment of deletion**

In "Reason for deletion" dropdown, choose a reason for deletion.

| Deletion<br>acceptance                                                                                                    | Registration                                 |                         | Certificates       |
|----------------------------------------------------------------------------------------------------|----------------------------------------------|-------------------------|--------------------|
| Contact information<br>Thora Nielsen<br>41730270<br>tvc@netcompany.com                                                                   |                                              |                         | Change information |
| Ship identification<br>Name of ship<br>CARLA II<br>Build number<br>89346289                                                              | Port of registry<br>KORSØR                   | Signal letters<br>OZGY2 |                    |
| Commitment of deletion<br>To delete the ship from Digital Ship reginivited to sign the deletion.<br>Reason for deletion<br>Choose reason | <b>]</b><br>ster, owner(s)/Charterer must be |                         |                    |

Step 1: Commitment of deletion

Existing owner(s) must confirm the deletion by either:

- Being invited to and signing digitally
- A power of attorney is attached for this party's acceptance of the deletion

4

#### Invite to digital signing

For each existing party:

- Verify that the email address is correct or update this to a correct email address
- Verify that the address is correct or update this to a correct address

#### Click on "Invite to sign".

| Commitment of dele                                                                              | tion                                                                                                    |                |
|-------------------------------------------------------------------------------------------------|----------------------------------------------------------------------------------------------------|----------------|
| To delete the ship from Digital Ship invited to sign the deletion.                              | p register, owner(s)/Charterer must be                                                                                 |                |
| Reason for deletion                                                                             |                                                                                                    |                |
| Scrapping V                                                                                     |                                                                                                    |                |
|                                                                                                 |                                                                                                    |                |
| Owner(s)                                                                                        |                                                                                                    |                |
| Name 😯                                                                                          | Country of residence 😯                                                                                                 |                |
| Thora Nielsen                                                                                   | Danmark                                                                                                    |                |
| Signer/attorney e-mail * ?                                                                      |                                                                                                    |                |
| Address *                                                                                       |                                                                                                    |                |
| The person has a non-Danisl                                                                     | h address                                                                                                    |                |
| Caspar Brands Plads 9, 4220 Kor                                                                 | sor                                                                                                    |                |
| ☐ I attach power of attorney, b<br>signing. Please note, that if y<br>documentation must be app | ecause it is not possible to invite for digital<br>you attach a power of attorney, the<br>proved by the Ship Register. |                |
|                                                                                                 |                                                                                                    |                |
| Cancel                                                                                          |                                                                                                    | Invite to sign |

Step 1: Commitment of deletion

The system will send an email to the parties that need to sign digitally. As soon as all parties who are invited to sign digitally have signed, or it has been decided that a power of attorney must be attached for all parties, it will be possible to upload documentation. The system shows who needs to sign digitally. If you notice one or multiple errors in the entered information, e.g. email address, it is possible to withdraw the invitations, adjust and invite again. This can be done by clicking on the "Withdraw invitations" button

| ▲ Digital signatures<br>The assignment awaits digital signature from:<br>- Thora Nielsen |                      |
|------------------------------------------------------------------------------------------|----------------------|
| Cancel                                                                                   | Withdraw invitations |

Step 1: Commitment of deletion: Withdraw invitations

Reopen the report once everyone has signed digitally.

Notice: If the reporter has filled in their email address under the profile page (by hovering over their name and clicking on profile in the top right), an email will be sent to this email address stating that the report can continue as soon as all parties' tasks have been completed.

There are links to the various forms depending on the reason for the deletion of the ship. Click on the link for the desired form and fill it out.

Click on "Upload documentation" and attach the completed form and any other relevant documents.

| Deletion of ship                                                                                                    |
|----------------------------------------------------------------------------------------------------|
| Fill in the form corresponding to your chosen reason for deletion:<br>Shipwreck<br>Scrapping/Condemnation<br>Sale to non-Danish owner                                         |
| Please note that a report of shipwreck, scrapping/condemnation must be<br>supplemented with additional documentation, see the forms.                                          |
| When selling to a non-Danish owner, the report must be accompanied by a<br>copy of the ship's document of title as well as a possible Protocol of Delivery<br>and Acceptance. |
| If power of attorney is used for deletion The Danish Maritime Authority must<br>receive the orignal documents, which shall be sent to this address:                           |
| The Danish Maritime Authority<br>Att: Skibsregistret<br>Casper Brands Plads 9<br>4220 Korsør<br>Danmark                                                                       |
| Documentation requirements ?<br>For requirements for uploading documentation for registration, see dma.dk<br>here<br>Upload documentation                                     |
| Upload power of attorney or documentation<br>All invited parts have signed and you can upload power of attorney and<br>documentation.                                         |
| Cancel                                                                                                    |

Step 1: Commitment of deletion: Upload documentation

Drag the files into the dotted box at the top or click "Select File(s)" to select the files to be uploaded.

|                                   | DROP YOUR FILE(S) HER<br>Drag the file(s) you want to upload into this box. | E    |        |
|-----------------------------------|-----------------------------------------------------------------------------|------|--------|
| Select file(s)                    |                                                                             |      |        |
| Name                              |                                                                             | Size | Delete |
| Files ready to be added: <b>0</b> |                                                                             |      |        |

Step 1: Commitment of deletion: Upload documentation

When all files to be uploaded have been added to the list, click "OK".

|                            | DROP YOUR FILE(S) | ) HERE  |        |
|----------------------------|-------------------|---------|--------|
| Select file(s)             |                   |         |        |
| Name                       |                   | Size    | Delete |
| Document.pdf               |                   | 0.03 MB | Remove |
| Files ready to be added: 1 |                   |         |        |

Step 1: Commitment of deletion: Upload documentation

The system displays the list of documents to be attached to the report. Click "Upload attached documents".

| here<br>Upload documentation |         |
|------------------------------|---------|
| ttached documents            |         |
| Name                         | Size    |
| Document.pdf                 | 0.03 MB |
| Files ready to be added: 1   |         |

Step 1: Commitment of deletion: Upload documentation

The system will show that the upload of the file(s) has been completed and it is now possible to click on "Next".

| Documentation requirements ?<br>For requirements for uploading documentation for registration, see dma.dk<br>here<br>Upload documentation |                           |
|----------------------------------------------------------------------------------------------------|---------------------------|
| Attached documents                                                                                                    |                           |
| Name                                                                                                    | Size                      |
| Document.pdf                                                                                                    | 0.03 MB                   |
| Upload is complete                                                                                                    |                           |
|                                                                                                    | Upload attached documents |
| Upload power of attorney or documentation<br>All invited parts have signed and you can upload power of attorney and<br>documentation.     |                           |
| Upload power of attorney or documentation<br>All invited parts have signed and you can upload power of attorney and<br>documentation.     |                           |

Step 1: Commitment of deletion: Clicking next takes you to the next step

### Attach power of attorney

If there are parties for whom a power of attorney must be attached, it is possible to upload attachments to the report.

Check "I attach power of attorney, because it is not possible to invite for digital signing. Please note, that if you attach a power of attorney, the documentation must be approved by the Ship Register.".

Click "Save and verify".

| Commitment of deletic                                                                                               | วท                                                                                                    |  |
|----------------------------------------------------------------------------------------------------|----------------------------------------------------------------------------------------------------|--|
| o delete the ship from Digital Ship re<br>nvited to sign the deletion.                                              | gister, owner(s)/Charterer must be                                                                           |  |
| Reason for deletion                                                                                                 |                                                                                                    |  |
| Scrapping V                                                                                                    |                                                                                                    |  |
| Dwner(s)                                                                                                    |                                                                                                    |  |
| Name 2                                                                                                    | Country of residence                                                                                         |  |
| Thora Nielsen                                                                                                    | Danmark                                                                                                    |  |
| Nationality * 😯                                                                                                    |                                                                                                    |  |
|                                                                                                    |                                                                                                    |  |
| Danish 🗸                                                                                                    |                                                                                                    |  |
| Danish ✓<br>✓ I attach power of attorney, beca<br>signing. Please note, that if you                                 | use it is not possible to invite for digital attach a power of attorney, the                                 |  |
| Danish ✓<br>✓ I attach power of attorney, beca<br>signing. Please note, that if you<br>documentation must be approv | use it is not possible to invite for digital<br>attach a power of attorney, the<br>red by the Ship Register. |  |
| Danish ✓<br>✓ I attach power of attorney, beca<br>signing. Please note, that if you<br>documentation must be approv | use it is not possible to invite for digital<br>attach a power of attorney, the<br>red by the Ship Register. |  |

Step 1: Commitment of deletion: Upload documentation

There are links to the various forms depending on the reason for the deletion of the ship. Click on the link for the desired form and fill it out.

Click on "Upload documentation" and attach the completed form and any other relevant documents.

| Fill in the form corr | ponding to your chosen reason for deletion:               |  |
|-----------------------|-----------------------------------------------------------|--|
| Shipwreck             |                                                           |  |
| Scrapping/Conden      | ition                                                     |  |
| Sale to non-Danish    | vner                                                      |  |
| Please note that a    | ort of shipwreck, scrapping/condemnation must be          |  |
| supplemented with     | iditional documentation, see the forms.                   |  |
| When selling to a n   | Danish owner, the report must be accompanied by a         |  |
| copy of the ship's d  | ument of title as well as a possible Protocol of Delivery |  |
| and Acceptance.       |                                                           |  |
| If power of attorney  | used for deletion The Danish Maritime Authority must      |  |
| receive the orignal   | cuments, which shall be sent to this address:             |  |
| The Danish Maritim    | Authority                                                 |  |
| Att: Skibsregistret   | autony                                                    |  |
| Casper Brands Plac    |                                                           |  |
| 4220 Korsør           |                                                           |  |
| Danmark               |                                                           |  |
|                       |                                                           |  |
| Desumentation         |                                                           |  |
| For requirements for  | equinements 🐨                                             |  |
| here                  |                                                           |  |
| Upload docum          | tation                                                    |  |
|                       |                                                           |  |
|                       |                                                           |  |
|                       |                                                           |  |
| <b>Upload power</b>   | attorney or documentation                                 |  |
| All invited part      | ave signed and you can upload power of attorney and       |  |
| documentatio          |                                                           |  |

Step 1: Commitment of deletion: Upload documentation

Drag the files into the dotted box at the top or click "Select File(s)" to select the files to be uploaded.

|                            | DROP YOUR FILE(S) HERE<br>Drag the file(s) you want to upload into this box. |      |        |
|----------------------------|------------------------------------------------------------------------------|------|--------|
| Select file(s)             |                                                                              | Sizo | Delete |
| Files ready to be added: 0 |                                                                              | 5120 | Delete |

Step 1: Commitment of deletion: Upload documentation

When all files to be uploaded have been added to the list, click "OK".

| DROP YOUR FILE(S) HERE<br>Drag the file(s) you want to upload into this box. |  |         |        |
|------------------------------------------------------------------------------|--|---------|--------|
| Select file(s)                                                               |  |         |        |
| Name                                                                         |  | Size    | Delete |
| Document.pdf                                                                 |  | 0.03 MB | Remove |
| Files ready to be added: 1                                                   |  |         |        |

Step 1: Commitment of deletion: Upload documentation

The system displays the list of documents to be attached to the report. Click "Upload attached documents".

| here<br>Upload documentation |         |
|------------------------------|---------|
| ttached documents            |         |
| Name                         | Size    |
| Document.pdf                 | 0.03 MB |
| Files ready to be added: 1   |         |

Step 1: Commitment of deletion: Upload documentation

The system will show that the upload of the file(s) has been completed and it is now possible to click on "Next".

| Documentation requirements ?<br>For requirements for uploading documentation for registration, see dma.dk<br>here<br>Upload documentation |                           |
|----------------------------------------------------------------------------------------------------|---------------------------|
| Attached documents                                                                                                    |                           |
| Name                                                                                                    | Size                      |
| Document.pdf                                                                                                    | 0.03 MB                   |
| Upload is complete                                                                                                    |                           |
| O Upload power of attorney or documentation                                                                                               | Upload attached documents |
| All invited parts have signed and you can upload power of attorney and documentation.                                                     |                           |

Step 1: Commitment of deletion: Clicking next takes you to the next step

## **Step 2: Registration**

On this step, it is possible to verify all reported information before the case is sent for manual case handling by the Ship Register. It is possible to unfold an accordion for the Commitment of deletion.

| ä | Deletion<br>cceptance    | Registration                     | Certi          | 3<br>ficates |
|---|--------------------------|----------------------------------|----------------|--------------|
|   | Ship identification      |                                  |                |              |
|   | Name of ship             | Port of registry                 | Signal letters |              |
|   | CARLA II                 | KORSØR                           | OZGY2          |              |
|   | Build number             | Title register time of reporting |                |              |
|   | 89346289                 | 2022-12-08 14:35:31 (UTC+01:00)  |                |              |
|   |                          |                                  |                |              |
|   | + Commitment of deletion |                                  |                |              |
| l |                          |                                  |                |              |

Step 2: Registration: Accordion that sums up the reported information

It is possible to indicate that the report is interdependent on a separate report and that these must be registered simultaneously.

| 1<br>Deletion<br>acceptance                                                                                                    | Registration                                                                        | 3<br>Certificates       |  |  |  |  |
|----------------------------------------------------------------------------------------------------|-------------------------------------------------------------------------------------|-------------------------|--|--|--|--|
| Ship identification                                                                                                    |                                                                                     |                         |  |  |  |  |
| Name of ship<br>CARLA II                                                                                                    | Port of registry<br>KORSØR                                                          | Signal letters<br>OZGY2 |  |  |  |  |
| Build number<br>89346289                                                                                                    | Title register time of reporting 2022-12-08 14:35:31 (UTC+01:00)                    |                         |  |  |  |  |
| + Commitment of deletion                                                                                                    |                                                                                     |                         |  |  |  |  |
| Interdependent reports                                                                                                    | Interdependent reports I wish to add conditions for the registration to be approved |                         |  |  |  |  |
| Messages                                                                                                    |                                                                                     |                         |  |  |  |  |
| There are no messages for this step. If you have questions or comments you can write them in the text field below. All comments will be saved with the report. |                                                                                     |                         |  |  |  |  |
| Write message or comment here 🕄                                                                                                    |                                                                                     |                         |  |  |  |  |
|                                                                                                    |                                                                                     |                         |  |  |  |  |
|                                                                                                    |                                                                                     | Add message             |  |  |  |  |
| Cancel                                                                                                    |                                                                                     | Request registration    |  |  |  |  |

Step 2: Registration: Interdependent reports

It is possible to add message(s) to the Danish Maritime Authority.

| 1<br>Deletion<br>acceptance                                                                                                    | Registration                                               |                         | Certificates         |  |
|----------------------------------------------------------------------------------------------------|------------------------------------------------------------|-------------------------|----------------------|--|
| Ship identification                                                                                                    |                                                            |                         |                      |  |
| Name of ship<br>CARLA II                                                                                                    | Port of registry<br>KORSØR                                 | Signal letters<br>OZGY2 |                      |  |
| Build number<br>89346289                                                                                                    | Title register time of report<br>2022-12-08 14:35:31 (UTC+ | ting<br>01:00)          |                      |  |
| + Commitment of delet                                                                                                    | ion                                                        |                         |                      |  |
| Interdependent re<br>I wish to add conditions for<br>approved ?<br>Messages                                                                                                    | ports                                                      |                         |                      |  |
| There are no messages for this step. If you have questions or comments you can write them in the text field below. All comments will be saved with the report. Write message or comment here |                                                            |                         |                      |  |
|                                                                                                    |                                                            |                         | Add message          |  |
| Cancel                                                                                                    |                                                            |                         | Request registration |  |

Step 2: Registration: Messages to the Danish Maritime Authority

Click on "Request registration" to send the case for manual case handling by the Danish Ship Register.

| 1<br>Deletion<br>acceptance                                                 | Registration                                                                          |                         | Certificates         |  |  |
|-----------------------------------------------------------------------------|---------------------------------------------------------------------------------------|-------------------------|----------------------|--|--|
| Ship identification                                                         |                                                                                       |                         |                      |  |  |
| Name of ship<br>CARLA II                                                    | Port of registry<br>KORSØR                                                            | Signal letters<br>OZGY2 |                      |  |  |
| Build number<br>89346289                                                    | Title register time of reporting 2022-12-08 14:35:31 (UTC+01:                         | g<br>:00)               |                      |  |  |
| + Commitment of delet                                                       | on                                                                                    |                         |                      |  |  |
| Interdependent re                                                           | ports<br>r the registration to be                                                     |                         |                      |  |  |
| Messages                                                                    |                                                                                       |                         |                      |  |  |
| There are no messages<br>If you have questions.<br>All comments will be set | for this step.<br>or comments you can write them in the text<br>aved with the report. | : field below.          |                      |  |  |
| Write message or comment he                                                 | Write message or comment here 😧                                                       |                         |                      |  |  |
|                                                                             |                                                                                       |                         |                      |  |  |
|                                                                             |                                                                                       |                         | Add message          |  |  |
| Cancel                                                                      |                                                                                       |                         | Request registration |  |  |

Step 2: Registration

The report has now been sent for manual case handling at the Danish Ship Register and you can log out and close your window in

DSRG or go to the front page and start a new registration. If the case is approved, the notification will automatically proceed to the next step.

Notice: If the reporter has filled in their email address under the profile page (by hovering over their name and clicking on profile in the top right), an email will be sent to this email address stating that the report can continue as soon as all parties' tasks have been completed.

Open the link to the report once the Ship Register has processed the report.

| ♪    | Note<br>The Ship Registry is reviewing your case. You have 7 days until we, the Danish<br>Maritime Authority, must have received the original power of attorney<br>documents by mail. These must be sent to the following address: |                      |
|------|----------------------------------------------------------------------------------------------------|----------------------|
|      | Søfartsstyrelsen<br>Caspar Brands Plads 9<br>4220 Korsør<br>Danmark                                                                                                    |                      |
|      | You will receive an e-mail once the case has been reviewed and you can continue the registration.                                                                                                    |                      |
| Cano | el                                                                                                    | Request registration |

Step 2: Registration

## **Step 3: Certificates**

If the ship is to be registered after this deletion, the ship register number must be used. On this page you can find this number. The ship register number can also be found on the ship's detailed view.

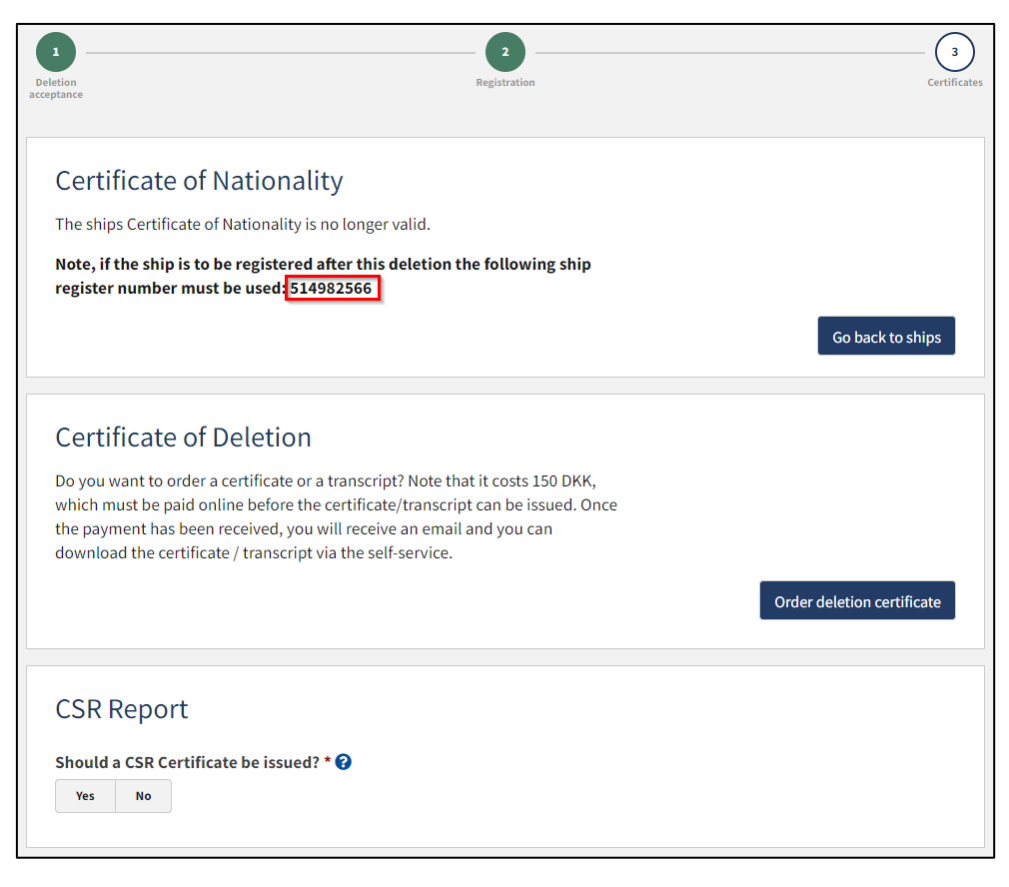

Step 3: Certificates

### Bestil udslettelsessattest

On this step, it is possible to order a deletion certificate for the ship. This is also possible from the detailed view for the ship.

Click on "Order deletion certificate".

| Deletion<br>acceptance                                                                                                    | Registration                                                                                                    | Certificates               |
|----------------------------------------------------------------------------------------------------|----------------------------------------------------------------------------------------------------|----------------------------|
| Certificate of Nation<br>The ships Certificate of Nation<br>Note, if the ship is to be register number must be used                                     | Onality<br>nality is no longer valid.<br>stered after this deletion the following ship<br>ed: 514982566                                                                                        |                            |
|                                                                                                    |                                                                                                    | Go back to ships           |
| Certificate of Dele<br>Do you want to order a certifi<br>which must be paid online be<br>the payment has been receive<br>download the certificate / tra | tion<br>cate or a transcript? Note that it costs 150 DKK,<br>fore the certificate/transcript can be issued. Once<br>ed, you will receive an email and you can<br>nscript via the self-service. | Order deletion certificate |
| CSR Report<br>Should a CSR Certificate be<br>Yes No                                                                                                    | issued? * 😯                                                                                                    |                            |

Step 3: Certificates: Order a deletion certificate

### Request the issuance of a new CSR certificate

It is possible to request an issuance of a CSR Certificate by selecting "Yes" next to "Should a CSR Certificate be issued?".

Click on "Download CSR-form" if you have not already filled in the required form.

| CSR Report<br>Should a CSR Certificate be issued? * ?<br>Yes No                                                                                                    |
|----------------------------------------------------------------------------------------------------|
| Continous Synopsis Record (CSR)                                                                                                    |
| All ships engaged on international voyages, including cargo ships over 500 GT, and all passenger ships, must have an updated CSR on board.                                                                   |
| Attach the ship's CSR Certificate below.                                                                                                    |
| New building: Initial input form<br>Not newly built: Copy of final CSR form 1 from the previous flag state and new CSR form for Denmark.<br>Copy of previous CSR Form 1 documents from previous flag states. |
| Download CSR-form                                                                                                    |
| Upload CSR here                                                                                                    |

Step 3: Certificates: Anmod om udstedelse af et nyt CSR-Certifikat

Fill out the form.

Upload documentation by clicking on "Upload CSR here".

| CSR Report                                                                                           |
|----------------------------------------------------------------------------------------------------|
| Should a CSR Certificate be issued? * 💡                                                              |
| Yes No                                                                                               |
| Cantingua Sungaria Decard (CCD)                                                                      |
| Continous Synopsis Record (CSR)                                                                      |
| All ships engaged on international voyages, including cargo ships over 500 GT,                       |
| and all passenger ships, must have an updated CSR on board.                                          |
| Attach the ship's CSR Certificate below.                                                             |
| New building: Initial input form                                                                     |
| Not newly built: Copy of final CSR form 1 from the previous flag state and new CSR form for Denmark. |
| Copy of previous CSR Form 1 documents from previous flag states.                                     |
| Download CSR-form                                                                                    |
| Upload CSR here                                                                                      |

Step 3: Certificates: Anmod om udstedelse af et nyt CSR-Certifikat

Drag the files into the dotted box at the top or click "Select File(s)" to select the files to be uploaded.

| Upload file(s)             |                                                             |                          |              |
|----------------------------|-------------------------------------------------------------|--------------------------|--------------|
|                            | DROP YOUR FILE (S<br>Drag the file(s) you want to upload in | 5) HERE<br>Ito this box. |              |
| Select file(s)             |                                                             |                          |              |
| Name                       |                                                             | Size                     | Delete       |
| Files ready to be added: 0 |                                                             |                          |              |
| ОК                         |                                                             |                          |              |
|                            |                                                             |                          | ⊗ <u>Clo</u> |

Step 3: Certificates: Upload documentation

When all files to be uploaded have been added to the list, click "OK".

|                            | DROP YOUR FIL<br>Drag the file(s) you want to u | LE(S) HERE<br>pload into this box. |        |
|----------------------------|-------------------------------------------------|------------------------------------|--------|
| Select file(s)             |                                                 |                                    |        |
| Name                       |                                                 | Size                               | Delete |
| Document.pdf               |                                                 | 0.03 MB                            | Remove |
| Files ready to be added: 1 |                                                 |                                    |        |

Step 3: Certificates: Upload documentation

The system displays the list of documents to be attached to the report. Click "Upload attached documents".

| ould a CSR Certificate be issued? * 2                                                                                                    |                             |         |
|----------------------------------------------------------------------------------------------------|-----------------------------|---------|
| Yes No                                                                                                    |                             |         |
| Continous Synopsis Record (CSR)                                                                                                    |                             |         |
| All ships engaged on international voyages, including cargo ships over 500 GT, and all passenger ships, must have an updated CSR on board.    |                             |         |
| Attach the ship's CSR Certificate below.                                                                                                    |                             |         |
| New building: Initial input form                                                                                                    |                             |         |
| Not newly built: Copy of final CSR form 1 from the previous flag state and new<br>Copy of previous CSR Form 1 documents from previous flag st | CSR form for Denn<br>tates. | nark.   |
| Download CSR-form                                                                                                    |                             |         |
| Upload CSR here                                                                                                    |                             |         |
| tached documents                                                                                                    |                             |         |
| Name                                                                                                    |                             | Size    |
| Document.pdf                                                                                                    |                             | 0.03 MB |
|                                                                                                    |                             |         |

Step 3: Certificates: Upload documentation

The system will show that the upload of the file(s) has been completed.

| Attached documents |                           |
|--------------------|---------------------------|
| Name               | Size                      |
| Document.pdf       | 0.03 MB                   |
| Upload is complete |                           |
|                    | Upload attached documents |

Step 3: Certificates: Upload documentation

It is possible to add message(s) to the Danish Maritime Authority.

Click on "Send to manual processing" to send the case for manual case handling by the Danish Ship Register.

| CSR Report                                                                                                    |                          |
|----------------------------------------------------------------------------------------------------|--------------------------|
| hould a CSR Certificate be issued? * 😮                                                                                                    |                          |
| Continous Synopsis Record (CSR)<br>All ships engaged on international voyages, including cargo ships over 500 GT.                                                                                                    |                          |
| and all passenger ships, must have an updated CSR on board.                                                                                                    |                          |
| Attach the ship's CSR Certificate below.<br>New building: Initial input form<br>Not newly built: Copy of final CSR form 1 from the previous flag state and new CSR form for Den<br>Copy of previous CSR Form 1 documents from previous flag states. | mark.                    |
| Download CSR-form<br>Upload CSR here                                                                                                    |                          |
| Attached documents                                                                                                    |                          |
| Name                                                                                                    | Size                     |
| Document.pdf                                                                                                    | 0.03 MB                  |
| Uploy                                                                                                    | ad attached documents    |
| There are no messages for this step. If you have questions or comments you can write them in the text field below. All comments will be saved with the report.                                                                                      |                          |
| Write message or comment here 😧                                                                                                    |                          |
|                                                                                                    | //                       |
|                                                                                                    | Add message              |
| Sec. Sec. Sec. Sec. Sec. Sec. Sec. Sec.                                                                                                    | end to manual processing |

Step 3: Certificates